PayPal贝宝

# WooCommerce PayPal安装指南

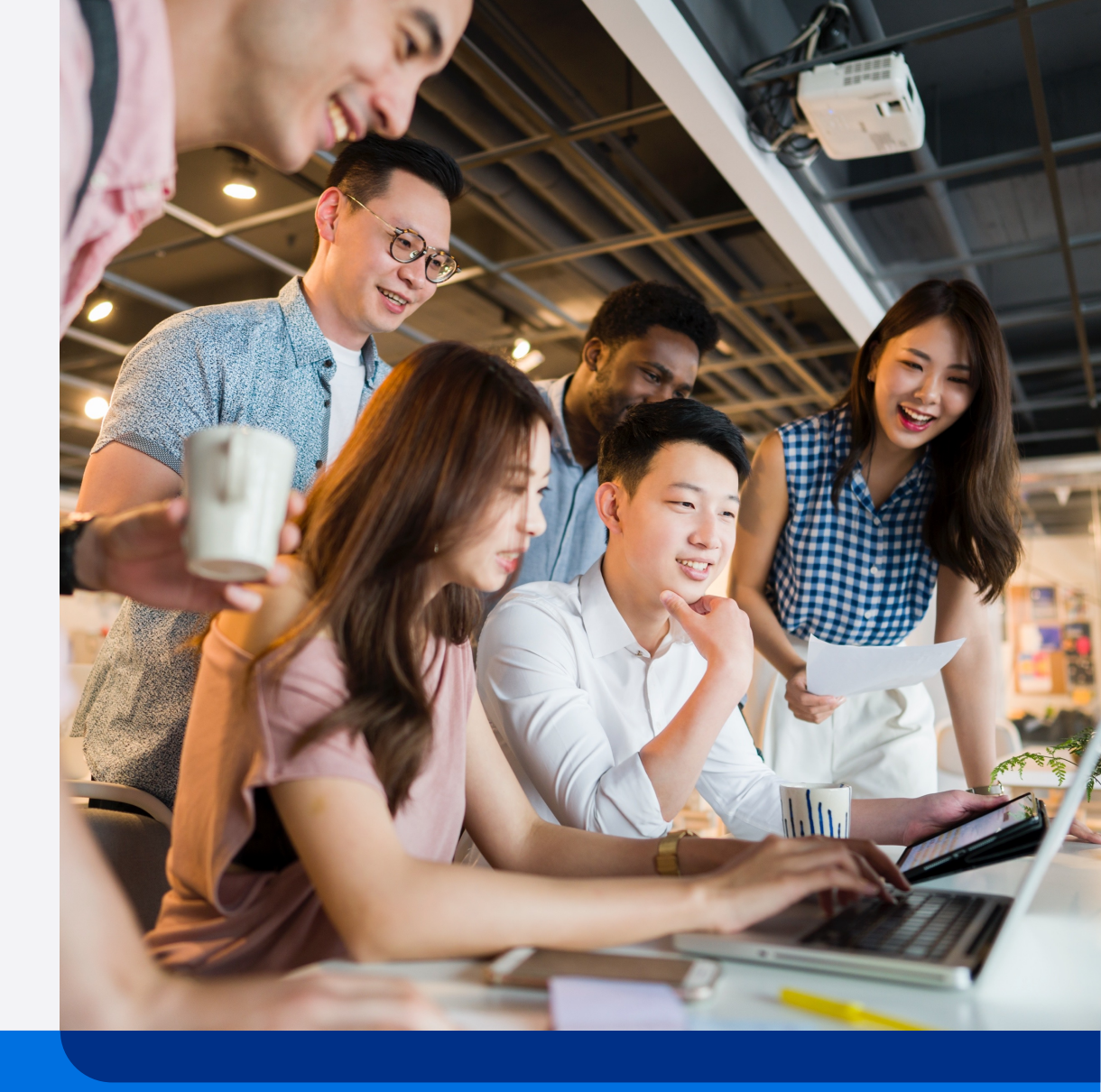

用户按本指南操作后可使用PayPal全球收付款服务及相关功能, PayPal 全球收付款服务及相关功能均属于PayPal全球服务(定义如下)。用 户需要首先在PayPal运营的中国网站(Paypal.cn)上接受<u>PayPal中国</u> 跨境支付服务用户协议并注册PayPal账户,以进一步申请相关服务。 PayPal全球服务由我们合作的PayPal关联企业为您提供,遵循并受到 "<u>PayPal全球条款</u>"的约束

本指南包含的全部产品交互示意图均为参考目的而展示,用以阐释本指 南之步骤引导。所有PayPal产品和服务均根据适用的PayPal用户协议、 条款和政策按现状提供。

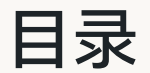

P4 – P17

### ・ 绑定PayPal账户到WooCommerce店铺

### P18 – P31 • 标准版

- 启用PayPal钱包
- 启用信用卡支付
- 买家体验展示
- 产品页
- 购物车页
- 支付页

### P32-P52 • 高级版

- 启用PayPal钱包
- 启用信用卡支付
- Apply Pay/ Google Pay 启用
- 买家体验展示
- 产品页
- 购物车页
- 支付页

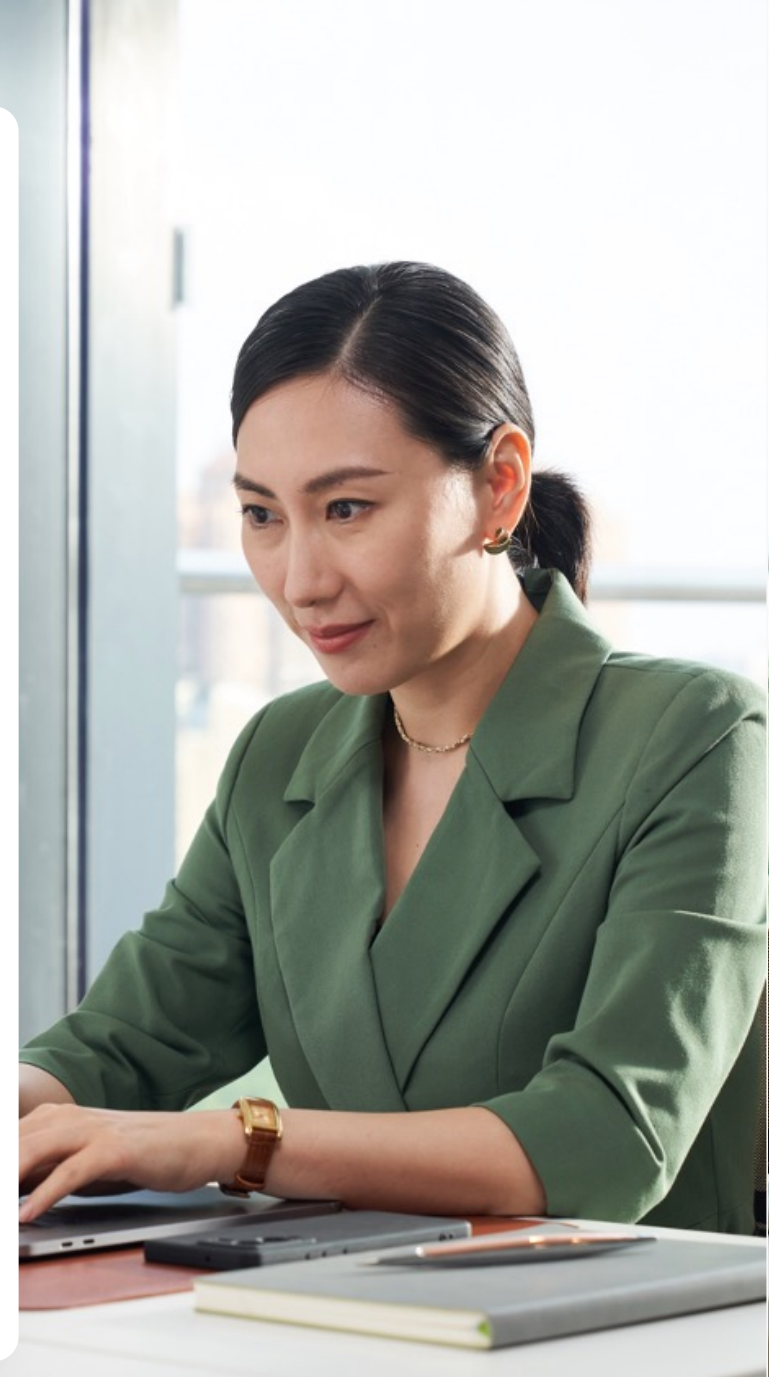

# 绑定PayPal账户 WooCommerce店铺

### -WooCommerce PayPal Payments插件安装的两种方式及启用

-关联PayPal账户

# WooCommerce PayPal Payments 插件安装的两种方式及启用

#### 1. 插件安装

或

选项二: 直接通过链接下载安装 <u>https://wordpress.org/plugins/woocommerce-paypal-payments/</u>

| 选项一 | 🛞 🆀 c2-test 即将推                                                                                                    | 出 ◇● 4 ■ 0 十 新建 删除缓存                                                                                                    | 您好,wpadmin 🔟                                                                                                    |
|-----|----------------------------------------------------------------------------------------------------|----------------------------------------------------------------------------------------------------|----------------------------------------------------------------------------------------------------|
|     | 429 仪表盘                                                                                                    | 安装插件                                                                                                    | 帮助 -                                                                                                    |
|     | ★ 文章 9) 媒体                                                                                                    | 搜索结果 特色 热门 推荐 收藏 Woo 亿                                                                                                    | 搜索插件 WooCommerce PayPal Payments X 关键字 >                                                                                                    |
|     | ■ 页面                                                                                                    |                                                                                                    | 570 项 《 〈 第 1 页, 共16 页 〉 》                                                                                                    |
|     | <ul> <li>♥ 评论</li> <li>₩ WooCommerce</li> <li>戸品</li> <li>⑤ 支付</li> <li>川 分析</li> <li>● 营销</li> <li>▲</li> </ul>                                                                                                    | <ul> <li>Commerce</li> <li>Commerce</li> <li>Comparison</li> <li>Comparison</li></ul>                                                                                                    | <ul> <li>WPForms – Easy Form Builder<br/>for WordPress – Contact<br/>Forms, Payment Forms,<br/>Surveys, &amp; More</li> <li>The best WordPress contact form plugin.<br/>Drag &amp; Drop form builder to create beautiful<br/>contact forms, payment forms, &amp; other<br/>custom forms.</li> <li>作者: Syed Balkhi</li> </ul> |
|     | <ul> <li>▶ 插件 3</li> <li></li> <li></li></ul> | WooCommerce 更多详情                                                                                                    |                                                                                                    |
|     | 安装新插件                                                                                                    | ★★★★★☆ (4,462) 最近更新: 20 小时前 ★★☆☆☆ (426) 最近更新: 2 天前 ★★★★★★ (14,5)                                                                                                    | 100) 最近更新: 4 周 前                                                                                                    |
|     | 👗 用户                                                                                                    | 超 8 百万 个已启用安装数 ✓ 该插件兼容于您当前使用的 WordPress 版本 600,000+ 个已启用安装数 ✓ 该插件兼容于您当前使用的 WordPress 版本 超 6 百万 个已启用安装                                                                                                    | 表数 ✓ 该插件兼容于您当前使用的 WordPress 版本                                                                                                    |
|     | <ul> <li>✓ 工具</li> <li>□ 设置</li> <li>● 收起菜单</li> </ul>                                                                                                    | Rayment Plugins for PayPal<br>PLUGINS<br>for<br>PayPar<br>PayPar | WooCommerce Shipping & 立即安装<br>Tax 更多详情<br>WooCommerce Shipping & Tax offers<br>automated tax calculation, shipping label<br>printing, smoother payment setup, and<br>other hosted services for WooCom<br>作者: WooCommerce                                                                                                    |

选项一: a. WooCommerce插件市场搜索栏中搜索 WooCommerce PayPal Payments

b. 选择安装WooCommerce PayPal Payments

# WooCommerce PayPal Payments 插件安装的两种方式及启用

#### 2. 插件启用,建议使用最新版本(本集成手册目前支持3.0.0版本,会根据WooCommerce版本持续更新)

|          | 省 c2-test 即将推出 | 🚱 1 🕊 0 🕇 新建 删除缓存                           |                                                                                       |                                                  | 您好,wpadmin <u>页</u> 🕯 |
|----------|----------------|---------------------------------------------|---------------------------------------------------------------------------------------|--------------------------------------------------|-----------------------|
| *        | 文章             | PayPal Payments is almost ready. To get sta | rted, connect your account with the <b>Activate PayPal</b> button <u>on the Accou</u> | <u>int Setup page</u> .                          | 0                     |
| 9,       | 媒体             |                                             |                                                                                       |                                                  |                       |
|          | 页面             | <b>全部</b> (3)   已启用(3)   强化扩展(1)            | 自动更新已禁用(3)                                                                            | 搜索已安装插件                                          |                       |
| -        | 评论             | 批量操作                                        |                                                                                       |                                                  | 3 项                   |
| W        | WooCommerce    | □ 插件                                        | 描述                                                                                    | 自动更新                                             |                       |
|          | 产品             | WeeCommerce                                 | <b>右助于你浴集江何产日的中来专供 百万</b> 进                                                           | 白田白动再来                                           |                       |
| \$       | 支付             | · · · · · · · · · · · · · · · · · · ·       | 9.7.1版本   作者: Automattic   查看详情   文档   API文档   社区支持                                   | 四州日40定利                                          |                       |
| al       | 分析             |                                             |                                                                                       |                                                  |                       |
| Þ        | 营销             |                                             | Required by: WooCommerce PayPal Payments                                              |                                                  |                       |
|          |                |                                             | 注息、住亲用或咖味需要该面件的面件之间,个能亲用或咖啡肉面件。                                                       |                                                  |                       |
| ×        | 外观             | WooCommerce PayPal Payments                 | PayPal's latest complete payments processing solution. Accept PayPal,                 | Pay Later, credit/debit     启用自动更新               |                       |
| ý        | 插件             | Settings   禁用                               | cards, alternative digital wallets local payment types and bank account               | s. Turn on only PayPal<br>saction with extensive |                       |
| 2        | 安装插件           |                                             | currency and country coverage.                                                        |                                                  |                       |
| 安        | 装新插件           |                                             | 3.0.0 版本   作者:PayPal   查看详情   Documentation   Get help   Require<br>bug               | est a feature   Submit a                         |                       |
| <b>*</b> | 用户             |                                             | 需要: WooCommerce                                                                       |                                                  |                       |

### - WooCommerce PayPal Payments插件安装的两种方式及启用

### -关联PayPal账户

# 关联PayPal账户

#### 插件菜单下找到WooCommerce PayPal Payments点击Settings

|                | ● 合 c2-test 即将推出        | 🔂 1 🕊 0 🕂 新建 删除缓存                           |                                                                                                    |                                                  | 您好,wpadmin 🔟 🕯 |
|----------------|-------------------------|---------------------------------------------|----------------------------------------------------------------------------------------------------|--------------------------------------------------|----------------|
| <b>≁</b><br>₽; | <sup>1</sup> 文章<br>  媒体 | PayPal Payments is almost ready. To get sta | rted, connect your account with the <b>Activate PayPal</b> button <u>on the Accou</u>                                                              | <u>unt Setup page</u> .                          | 0              |
|                | 页面                      | <b>全部</b> (3)   已启用(3)   强化扩展(1)            | 自动更新已禁用 (3)                                                                                                    | 搜索已安装插件                                          |                |
| -              | 评论                      | 批量操作                                        |                                                                                                    |                                                  | 3 项            |
| W              | ' WooCommerce           | □ 插件                                        | 描述                                                                                                    |                                                  | 自动更新           |
|                | 广品                      | WooCommerce                                 | 有助于您销售任何产品的电商套件。真不错。                                                                                                    | J                                                | 合用自动更新         |
| \$             | 〕支付                     | 设置 禁用                                       | 9.7.1版本   作者:Automattic   查看详情   文档   API文档   社区支持                                                                                                 |                                                  |                |
| ul             | 分析                      |                                             | Required by: WooCommerce PayPal Payments                                                                                                    |                                                  |                |
| P              | 营销                      |                                             | 注意: 在禁用或删除需要该插件的插件之前, 不能禁用或删除该插件。                                                                                                    |                                                  |                |
| ×              | 「外观                     | WooCommerce PayPal Payments                 | PayPal's latest complete payments processing solution. Accept PayPal,                                                                              | Pay Later, credit/debit 🧳                        | 启用自动更新         |
| ý              | 插件                      | Settings 禁用                                 | cards, alternative digital wallets local payment types and bank account<br>options or process a full suite of payment methods. Enable global trans | s. Turn on only PayPal<br>saction with extensive |                |
| 5              | 安装插件                    |                                             | currency and country coverage.                                                                                                    |                                                  |                |
| 安              | 装新插件                    |                                             | 作者: PayPal   查看详情   Documentation   Get help   Required bug                                                                                        | est a feature   Submit a                         |                |
| <b>*</b>       | 用户                      |                                             | 需要: WooCommerce                                                                                                    |                                                  |                |

### 关联PayPal账户——生产环境

方式一: 点击" Activate PayPal Payments " 按钮, 登录PayPal账户进行关联

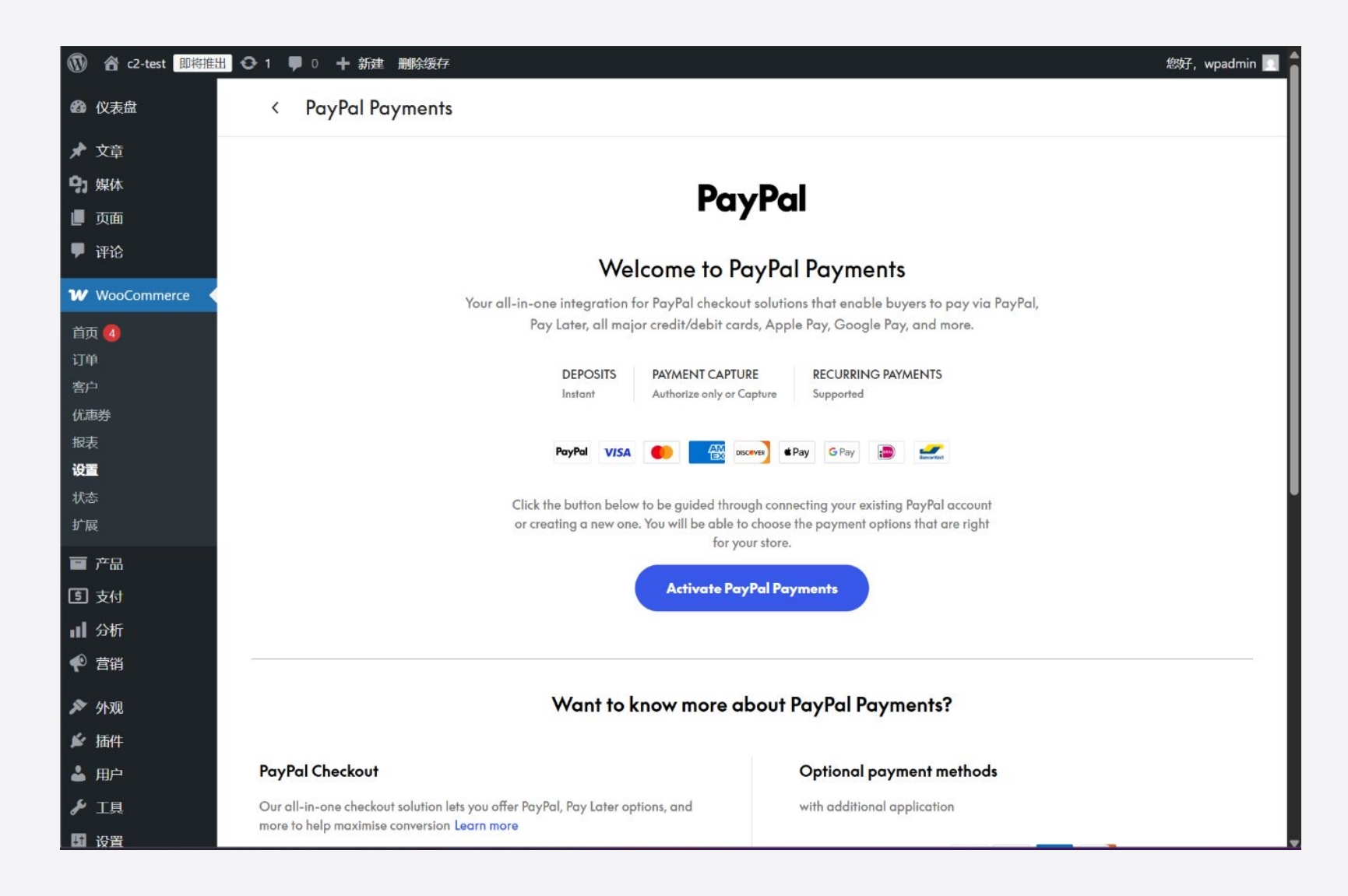

# 关联PayPal账户——生产环境

#### 方式二: 第一步,找到 "See advanced options" 选项

|                                                                    |                                                                                                    | مصريح , wpaumm אין אייבא אייבא אייבא אייבא אייבא אייבא אייבא אייבא אייבא אייבא אייבא אייבא אייבא אייבא אייבא אי        |
|--------------------------------------------------------------------|----------------------------------------------------------------------------------------------------|----------------------------------------------------------------------------------------------------|
| ★ 文章                                                               | < PayPal Payments                                                                                                    |                                                                                                    |
| 9〕媒体                                                               | rayrai Cneckout                                                                                                    | Optional payment methoas                                                                                               |
| ■ 页面 ■ 评论                                                          | Our all-in-one checkout solution lets you offer PayPal, Pay Later options, and more to help maximise conversion Learn more | with additional application                                                                                            |
| ₩ WooCommerce (<br>首页 <mark>④</mark><br>订单                         | Included in PayPal Checkout<br>Pay with PayPal PayPal                                                                      | Custom Card Fields VISA E E E E E E E E E E E E E E E E E E E                                                          |
| 客户<br>优惠券<br>报表<br><b>设置</b><br>状态<br>扩展                           | Pay Later Payment options and get paid upfront.                                                                            | <b>Digital Wallets G</b> Pay<br>Accept Apple Pay on eligible devices and Google Pay through mobile<br>and web.         |
| <ul> <li>■ 产品</li> <li>⑤ 支付</li> <li>Ⅲ 分析</li> <li>● 营销</li> </ul> |                                                                                                    | Alternative Payment Methods<br>Seamless payments for customers across the globe using their preferred payment methods. |
| 夕 外观<br>参 插件<br>▲ 用户<br>デ 工具<br>四 设置                               | See advance                                                                                                    | OR                                                                                                    |
| ● 收起菜单                                                             |                                                                                                    |                                                                                                    |

# 关联PayPal账户——生产环境

方式二: 第二步,在展示出来的内容表单中手动输入PayPal生产账户信息进行关联

| V 🚯 WooCommerce | 设置 < c2-test − × +                                                                                                    |                                             |                                   | - 0 X         |                |
|-----------------|----------------------------------------------------------------------------------------------------|---------------------------------------------|-----------------------------------|---------------|----------------|
| ← → C ▲ N       | lot secure 47.101.53.212:8182/wp-admin/admin.php?page=wc-settings&tab=checkout&s                                      | section=ppcp-gate 😪 🔄 🛧                     | 50 🚳 🥕 🐱 🛛                        | 🔒 🗘   👼 🚦     |                |
| 🔞 🏠 c2-test 即将推 | 出 😋 1 🛡 0 🕇 新建 删除缓存                                                                                                   |                                             |                                   | 您好, wpadmin 🔟 | •              |
| ★ 文章            | < PavPal Pavments                                                                                                    |                                             |                                   |               |                |
| <b>9]</b> 媒体    |                                                                                                    |                                             |                                   |               |                |
| 📕 页面            |                                                                                                    | Seamless payments for customer              | rs across the globe using their I | preferred     |                |
| ₱ 评论            |                                                                                                    | payment methods.                            |                                   |               |                |
| ₩ WooCommerce   |                                                                                                    |                                             |                                   |               |                |
| 首页 4            | 0P                                                                                                    | R                                           |                                   |               |                |
| 订单              |                                                                                                    |                                             |                                   |               |                |
| 各户              | See advanced o                                                                                                    | options ^                                   |                                   |               |                |
| 报表              | Enable Sandbox Mode                                                                                                   |                                             |                                   | 关闭沙]          |                |
| 设置              | Activate Sanabox mode to sately test PayPal with sample data. Once y production account.                              | your store is ready to go live, you can ea: | sily switch to your               |               |                |
| 状态              |                                                                                                    |                                             |                                   | 1             |                |
| ,               | Manually Connect                                                                                                    |                                             |                                   | 亅选择M¢         | nually Connect |
|                 | For davancea users: Connect a custom PayPar REST app for full control<br>PayPal REST application, <u>click here</u> . | i over your integration. For more informa   | ation on creating a               |               |                |
| ■ 文 <b>小</b>    | Live Client ID                                                                                                    |                                             |                                   |               |                |
| ● 营销            |                                                                                                    |                                             |                                   |               |                |
|                 | live Secret Key                                                                                                    |                                             |                                   |               |                |
| ▶ 9h观<br>▲ 括(#  |                                                                                                    |                                             |                                   |               |                |
| ▶ 抽件            |                                                                                                    |                                             |                                   |               |                |
|                 | Connect Account                                                                                                    |                                             |                                   |               |                |
| <b>6</b> 公置     |                                                                                                    |                                             |                                   |               |                |
|                 |                                                                                                    |                                             |                                   |               |                |
|                 |                                                                                                    |                                             |                                   |               | T              |

# 关联PayPal账户——沙盒环境

#### 找到 "See advanced options" 选项

|                  |                                                                                | الاجماري ( wpaunin M                                                                                                    |
|------------------|--------------------------------------------------------------------------------|----------------------------------------------------------------------------------------------------|
| ★ 文章             | < PayPal Payments                                                              |                                                                                                    |
| 9〕媒体             | гауга Спескоит                                                                 | Optional payment methoas                                                                                                    |
| 📕 页面             | Our all-in-one checkout solution lets you offer PayPal, Pay Later options, and | with additional application                                                                                                    |
| ♥ 评论             | more to help maximise conversion Learn more                                    |                                                                                                    |
| ₩ WooCommerce    | Included in PayPal Checkout                                                    | Custom Card Fields VISA                                                                                                    |
| 首页 4             |                                                                                | Style the credit card fields to match your own style. Includes advanced<br>processing with risk management, 3D Secure, fraud protection options, and |
| 订单               |                                                                                | chargeback protection.                                                                                                    |
| 客户               | Our brand recognition helps give customers the contidence to buy.              |                                                                                                    |
| 优惠券              |                                                                                | Digital Wallets & Pay G Pay                                                                                                    |
| 报表<br><b>设置</b>  | Pay Later 🛛 👂                                                                  | Accept Apple Pay on eligible devices and Google Pay through mobile                                                                                   |
| ~ <b>~</b><br>状态 | Offer installment payment options and get paid upfront.                        | and web.                                                                                                    |
| 扩展               |                                                                                |                                                                                                    |
| ■ 产品             |                                                                                | Alternative Payment Methods 💿 🖪 🖉                                                                                                    |
| <b>⑤</b> 支付      |                                                                                | Seamless payments for customers across the globe using their preferred                                                                               |
| ∎ 分析             |                                                                                | payment methods.                                                                                                    |
| ● 营销             |                                                                                |                                                                                                    |
| 🔊 外观             |                                                                                |                                                                                                    |
| ▲ 插件             |                                                                                | DR                                                                                                    |
|                  | See advanced                                                                   | options 🗸                                                                                                    |
| ▶ 工具             |                                                                                |                                                                                                    |
| ↓<br>↓<br>】 设置   |                                                                                |                                                                                                    |
| ● 收起菜单           |                                                                                |                                                                                                    |

### 关联PayPal账户——沙盒环境

方式一:选择" Enable Sandbox Mode ", 点击" Connect Account " , 登录PayPal沙盒账户进行关联

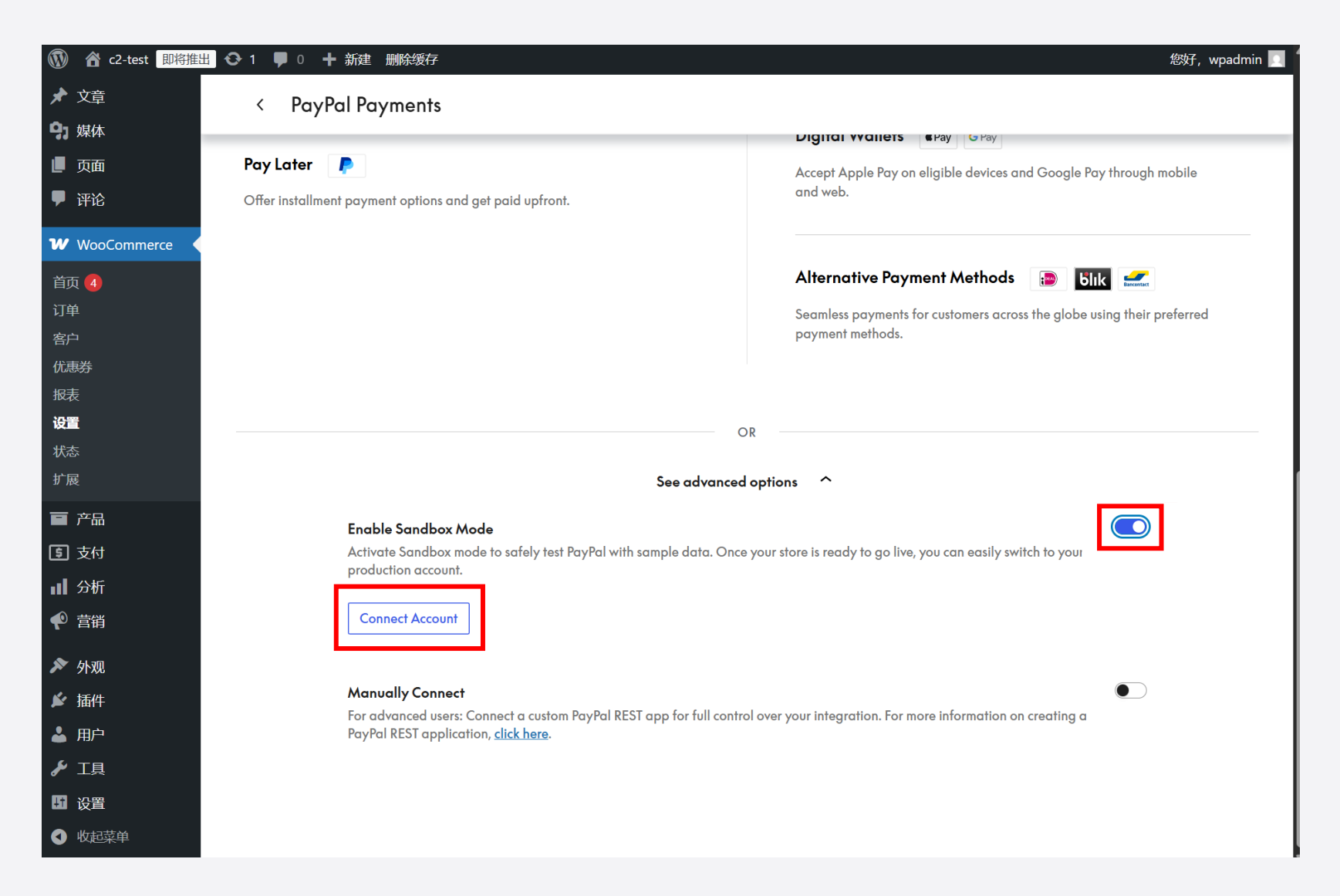

# 关联PayPal账户——沙盒环境

方式二:选择" Enable Sandbox Mode ",并选择" Manually Connect ",在展示出来的内容表单中手动输入测试环境的PayPal账户信息进行关联

| <b>()</b>   | c2-test  | 即将推出  | <b>€</b> 1 | ■ 0 + 新建 删除缓存 約3                                                                                                    | , wpadmin 🔍 |
|-------------|----------|-------|------------|----------------------------------------------------------------------------------------------------|-------------|
| ★ 文章        | 章<br>—   |       | <          | a PayPal Payments                                                                                                    |             |
|             | А        |       |            |                                                                                                    |             |
| ●● 页面       | 面        |       |            |                                                                                                    |             |
| 👎 评论        | 论        |       |            | OR                                                                                                    |             |
| ₩ Wo        | ooCommer | rce 📢 |            | See advanced options                                                                                                    |             |
| 首页 4        | 4        |       |            |                                                                                                    |             |
| 订单          |          |       |            | Enable Sandbox Mode                                                                                                    |             |
| 客户          |          |       |            | Activate Sandbox mode to safely test PayPal with sample data. Once your store is ready to go live, you can easily switch to your production account. |             |
| 优惠券         |          |       |            |                                                                                                    |             |
| 报表          |          |       |            | Connect Account                                                                                                    |             |
| 设置          |          |       |            |                                                                                                    |             |
| 状态          |          |       |            | Manually Connect                                                                                                    |             |
| 扩展          |          |       |            | For advanced users: Connect a custom PayPal REST app for full control over your integration. For more information on creating a                      |             |
| ■ 产品        |          |       |            | PayPal REST application, <u>click here</u> .                                                                                                    |             |
| ⑤ 支付        | 付        |       |            | Sandbox Client ID                                                                                                    |             |
| ∎∎分枝        | 析        |       |            |                                                                                                    |             |
| 🌪 营销        | 销        |       |            | Sandbox Secret Key                                                                                                    |             |
| 🔊 🦻         | 观        |       |            |                                                                                                    |             |
| 🖌 插         | 件        |       |            |                                                                                                    |             |
| 👗 用月        | 户        |       |            | Connect Account                                                                                                    |             |
| <b>₽</b> I] | 具        |       |            |                                                                                                    |             |
| 🖪 设置        | 置        |       |            |                                                                                                    |             |
|             | 起菜单      |       |            |                                                                                                    |             |

注意事项

#### 1.可根据需要选择PayPal钱包配置样式及部署到不同界面,如下图

| 即将推出 😋 4 🛡 0 🕂 新建 删除缓存                                                                                                    |                        |
|----------------------------------------------------------------------------------------------------|------------------------|
| < PayPal Payments                                                                                                    |                        |
| Overview Payment Methods Settings Styling                                                                                                 |                        |
|                                                                                                    |                        |
|                                                                                                    |                        |
| Button Styling<br>Customize the appearance of the PayPal smart buttons<br>on your website and choose which payment buttons to<br>display. |                        |
| Location<br>✓ Cart<br>Classic Checkout<br>Express Checkout<br>Mini Cart<br>Product Page<br>Payment Methods                                |                        |
| PayPal                                                                                                    |                        |
| Pay Later                                                                                                    | Pay with <b>PayPal</b> |
| Shape                                                                                                    | Pay with <b>venmo</b>  |
| Rectangle     Pill                                                                                                    | Pay Later              |
| Button Label                                                                                                    |                        |
|                                                                                                    |                        |

注意事项

#### 2.国家/地区请选择 China相关, 币种根据买家市场来选择

| 🔞 😚 c2-test 即將指     | 朏 😋 4 🕊 0 🕂 新建 删除 | 城存                                       | 您好,wpadr |
|---------------------|-------------------|------------------------------------------|----------|
| 263 仪表盘             |                   | 🖌 您做得很棒I还剩 4 步,您就可以启动并运行商店了。 <u>继续设置</u> |          |
| ★ 文章                | 设置                |                                          | 4        |
| 9]媒体                |                   |                                          | 动态 完     |
| [■页面                | 常规 产品 配送 付        | 款 帐户和隐私 电子邮件 集成 站点可见性 高级                 |          |
| ♥ 评论                | 商店地址              |                                          |          |
| ₩ WooCommerce       | 适用于税率和运费将的业务所在地均  | eut.                                     |          |
| 首页                  |                   |                                          |          |
| 订单                  | 地址行1              | 0                                        |          |
| 客尸<br>优惠券           | 地址行2              |                                          |          |
| 报表                  | -0-217-           |                                          |          |
| <b>设置</b>           | 城市                | 0                                        |          |
| <sup>小芯</sup><br>扩展 |                   |                                          |          |
| 重 产品                | 国家/地区             | <ul> <li>● 中国大陆 - 北京</li> </ul>          |          |
| ⑤ 支付                |                   |                                          |          |
| ∎ 分析                | 邮政编码              | 0                                        |          |
| ● 营销                | 综合诜项              |                                          |          |
| 🔊 外观                |                   |                                          |          |
| ≦ 插件                | 销售位置              | ● 销售到全部国家/地区 ~                           |          |
|                     | 可配送的区域            |                                          |          |
| ▶ 工具                | 可能达时运动            | ● 前达到州有芯销售地区 ●                           |          |
|                     | 默认客户位置            | ● 店铺所在的国家/地区 ~                           |          |
|                     |                   |                                          |          |
|                     | 启用"税收"功能          | □ 启用税率和计算                                |          |
|                     |                   | 税率可进行配置,并且税款将在结账时计算。                     |          |
|                     |                   |                                          |          |
|                     | 使用优惠劳             | ✓ 局用抗感代な987使用<br>可以从购物车和结帐页面应用优惠券。       |          |
|                     |                   | □ 顺序计算优惠券折扣                              |          |
|                     |                   | 当应用多个优惠券,应用第一个优惠券的全价和第二优待券的折扣价格等。        |          |
|                     |                   |                                          |          |
|                     | 币种选项              |                                          |          |
|                     | 下列选项影响价格在前端如何显示。  |                                          |          |
|                     | 货币                | ● 美元 (\$) - USD                          |          |
|                     |                   |                                          |          |
|                     | 币种的位置             | ● <u></u>                                |          |

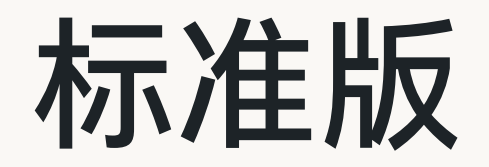

# 启用PayPal 钱包

# 启用PayPal钱包

1. 进入WooCommerce >" 设置 "页面

2. 点击"付款"标签 > 点击" PayPal "支付方式这一行的"启用" 滑动按钮, 启用PayPal钱包

| 🔞 😭 c2-test 即将推出          | 4 単 0 十 新建 删除域存                                                                                                    | 您好,wpadmin 🔝                            |
|---------------------------|----------------------------------------------------------------------------------------------------|-----------------------------------------|
| 429 仪表盘                   | ✓ 您做得很棒I还剩 4 步,您就可以启动并运行商店了。 <u>继续设置</u>                                                                                                    | ×                                       |
| ★ 文章                      | Ξ                                                                                                    | ▶ ● ○ ○ ○ ○ ○ ○ ○ ○ ○ ○ ○ ○ ○ ○ ○ ○ ○ ○ |
| 9)媒体<br>III页面             | 规 产品 配送 付款 帐户和隐私 电子邮件 集成 站点可见性 高级                                                                                                    | 帮助 ▼                                    |
| ♥ 评论                      | sple Pay is not supported on this server. Please contact your hosting provider to enable it.                                                                                                    | 8                                       |
| ₩ WooCommerce<br>首页<br>订曲 | <b>方式</b><br>显示的是已安装的支付网关,推动它们可以控制它们在前台的显示顺序。                                                                                                    |                                         |
| 客户<br>优惠券                 | 方法 启用 描述                                                                                                    |                                         |
| 报表<br><b>设置</b><br>状态     | Bancontact (via PayPal) – Bancontact (via PayPal) – Bancontact (via Pa | by local 管理                             |
| 扩展<br>百 产品                | Bik (via PayPal) – Bik A widely used mobile payment method in Poland, allowing Polish customers to pay directly via their banking apps. Transa are processed in PLN.                                                                                                    | actions 管理                              |
| ⑤ 支付<br>Ⅲ 分析              | E A V EPS (via PayPal) – EPS An online payment method in Austria, enabling Austrian buyers to make secure payments directly through their bank acc<br>Transactions are processed in EUR.                                                                                                    | ounts. 管理                               |
| ♥ 营销 ▶ 外观                 | The most common payment method in the Netherlands, allowing Dutch buyers to pay directly through their preferred ba Transactions are processed in EUR.                                                                                                    | nk. 管理                                  |
| ☆ 插件<br>▲ 用户<br>る 工具      | A European online banking payment solution primarily used in Italy, enabling customers to make secure bank transfers du checkout. Transactions are processed in EUR.                                                                                                    | uring 管理                                |
| ✓ 工具 □ 设置 ○ 收起菜单          | Przelewy24 (via PayPal) – Przelewy24 (via PayPal) – Przelewy24 (via Pa | 9 管理                                    |
| -                         | F A V       Trustly (via PayPal) – Trustly       A European payment method that allows buyers to make payments directly from their bank accounts, suitable for custom across multiple European countries. Supported currencies include EUR, DKK, SEK, GBP, and NOK.                                                                                                    | ners 管理                                 |
|                           | An online payment method in Portugal, enabling Portuguese buyers to make secure payments directly through their bank accounts. Transactions are processed in EUR.                                                                                                    | K 管理                                    |
|                           | Accept PayPal Company Company Pay Later and alternative payment types.                                                                                                    | 管理                                      |
|                           | A > 银行汇款 通信的说法就是直接去银行转账电汇。/                                                                                                    | 完成设置                                    |
|                           | ユ へ y 支票付款 通过支票现场付款,此高线网关对测试购买也很有用。                                                                                                    | 完成设置                                    |
|                           | 5 个 货到付款 ① 允许购物者使用货到付款 — 支持现金或其他付款方式。                                                                                                    | 完成设置                                    |

# 启用信用卡支付

# 信用卡功能开启

1. 进入WooCommerce > " 设置 "页面

#### 2. 点击"付款"标签 > 点击" PayPal "支付方式这一行的"管理"按钮

| 🚯 🖀 c2-test 即將推                        | 🗄 🔂 4 🔎 0               | 十 新建 删除缓存                                                                        |       |                                                                                                    | 您好,wpadmin 📃   |
|----------------------------------------|-------------------------|----------------------------------------------------------------------------------|-------|----------------------------------------------------------------------------------------------------|----------------|
| 23 仪表盘                                 |                         | 🖌 您做得很棒!还剩 4 步,:                                                                 | 您就可以启 | 动并运行商店了。 继续设置                                                                                                    |                |
| ★ 文章                                   | 设置                      |                                                                                  |       |                                                                                                    | ▶ ●<br>动态 完成设置 |
| 9)媒体<br>III页面                          | 常规 产品                   | 品 配送 付款 帐户和隐私 电子邮件 集成 站点可见性 离级                                                   |       |                                                                                                    | 帮助 ▼           |
| ♥ 评论                                   | Apple Pay is r          | not supported on this server. Please contact your hosting provider to enable it. |       |                                                                                                    | 0              |
| ₩ WooCommerce<br>首页 <sup>—</sup><br>订单 | <b>付款方式</b><br>下面显示的是已多 | 安装的支付网关,拖动它们可以控制它们在前台的显示顺序。                                                      |       |                                                                                                    |                |
| 客户<br>优惠券                              |                         | 方法                                                                               | 启用    | 描述                                                                                                    |                |
| 报表<br><b>设置</b><br>状态                  | = ~ ~                   | Bancontact (via PayPal) - Bancontact                                             |       | A popular and trusted electronic payment method in Belgium, used by Belgian customers with Bancontact cards issued by local<br>banks. Transactions are processed in EUR.                                                 | 管理             |
| 扩展<br>(1)                              | = ^ ~                   | Blik (via PayPal) – Blik                                                         |       | A widely used mobile payment method in Poland, allowing Polish customers to pay directly via their banking apps. Transactions<br>are processed in PLN.                                                                   | 管理             |
| ⑤ 支付<br>III 分析                         | = ^ ~                   | EPS (via PayPal) – EPS                                                           |       | An online payment method in Austria, enabling Austrian buyers to make secure payments directly through their bank accounts.<br>Transactions are processed in EUR.                                                        | 管理             |
| ♥ 营销 ▶ 外观                              | = ^ ~                   | iDeal (via PayPal) – iDeal                                                       |       | The most common payment method in the Netherlands, allowing Dutch buyers to pay directly through their preferred bank.<br>Transactions are processed in EUR.                                                             | 管理             |
|                                        | = ^ ~                   | MyBank (via PayPal) – MyBank                                                     |       | A European online banking payment solution primarily used in Italy, enabling customers to make secure bank transfers during checkout. Transactions are processed in EUR.                                                 | 管理             |
| ✓ → ↓ □ 设置 ● 收起菜单                      | = ^ ~                   | Przelewy24 (via PayPal) – Przelewy24                                             |       | A popular online payment gateway in Poland, offering various payment options for Polish customers. Transactions can be<br>processed in PLN or EUR.                                                                       | 管理             |
|                                        | = ^ ~                   | Trustly (via PayPal) – Trustly                                                   |       | A European payment method that allows buyers to make payments directly from their bank accounts, suitable for customers<br>across multiple European countries. Supported currencies include EUR, DKK, SEK, GBP, and NOK. | 管理             |
|                                        | = ^ ~                   | Multibanco (via PayPal) – Multibanco                                             |       | An online payment method in Portugal, enabling Portuguese buyers to make secure payments directly through their bank<br>accounts. Transactions are processed in EUR.                                                     | 管理             |
|                                        | = ^ ~                   | PayPal                                                                           |       | Accept PayPal, Pay Later and alternative payment types.                                                                                                    | 管理             |
|                                        | = ^ ~                   | 银行汇款                                                                             |       | 通过 BACS 现场付款。 通俗的说法就是直接去银行转账电汇,/                                                                                                    | 完成设置           |
|                                        | = ^ ~                   | 支票付款                                                                             |       | 通过支票现场付款。此周线网关对测试购买也很有用。                                                                                                    | 完成设置           |
|                                        | = ^ ~                   | 货到付款                                                                             |       | 允许购物者使用货到付款 — 支持现金或其他付款方式。                                                                                                    | 完成设置           |

# 信用卡功能开启

1. 选择"Payment Method "标签

2. 开启" Credit and debit card Payments "(如果您的PayPal账户未开启高级功能,则不具有高级信用卡支付权限,如看到下一行设置中" Online Card Payments " 中的" Advanced Credit and Debit Card Payments "选项,可忽略)

| 🖀 test Coming soon 🔊 编辑站点 😋 2 🕊 0 🕂 新建                  |                                                          |                                                          |                                                        |  |  |  |  |  |
|---------------------------------------------------------|----------------------------------------------------------|----------------------------------------------------------|--------------------------------------------------------|--|--|--|--|--|
| 仪表盘 < PayPal Payments                                   |                                                          |                                                          |                                                        |  |  |  |  |  |
| 文章 Overview Payment Methods Settin                      | Overview Payment Methods Settings Styling                |                                                          |                                                        |  |  |  |  |  |
| 媒体                                                      | . , .                                                    |                                                          |                                                        |  |  |  |  |  |
| 页面                                                      |                                                          |                                                          |                                                        |  |  |  |  |  |
| 评论 Select your preferred checkout option with           | PayPal                                                   | Pay Later                                                | Credit and debit card                                  |  |  |  |  |  |
| PayPal for easy payment processing.                     | Our all-in-one checkout<br>solution lets you offer       | Get paid in full at checkout while giving your customers | Accept all major credit and debit cards - even if your |  |  |  |  |  |
| ome 3                                                   | PayPal, Venmo, Pay Later<br>options, and more to help    | the flexibility to pay in<br>installments over time with | customer doesn't have a                                |  |  |  |  |  |
| ders                                                    | maximize conversion.                                     | no late fees.                                            | PayPal account .                                       |  |  |  |  |  |
| stomers                                                 | <b>(</b> )                                               |                                                          | <b>C ¢</b>                                             |  |  |  |  |  |
| upons                                                   |                                                          |                                                          |                                                        |  |  |  |  |  |
| ttings                                                  |                                                          |                                                          |                                                        |  |  |  |  |  |
| atus                                                    |                                                          |                                                          |                                                        |  |  |  |  |  |
| tensions Online Card Payments                           |                                                          |                                                          |                                                        |  |  |  |  |  |
| Products Select your preferred card payment options for | Advanced Credit and<br>Debit Card Payments               |                                                          |                                                        |  |  |  |  |  |
| etticient payment processing.<br>Payments               | Present custom credit and                                |                                                          |                                                        |  |  |  |  |  |
| Analytics                                               | debit card fields to your<br>payers so they can pay with |                                                          |                                                        |  |  |  |  |  |
| Marketing                                               | credit and debit cards using                             |                                                          |                                                        |  |  |  |  |  |
| Moneting                                                | your site's branding.                                    |                                                          |                                                        |  |  |  |  |  |
| 外观                                                      | • *                                                      |                                                          |                                                        |  |  |  |  |  |
| w Applications                                          |                                                          |                                                          |                                                        |  |  |  |  |  |

# 买家体验展示

# -产品页

-购物车页

-支付页

# 产品页(PayPal钱包/信用卡)

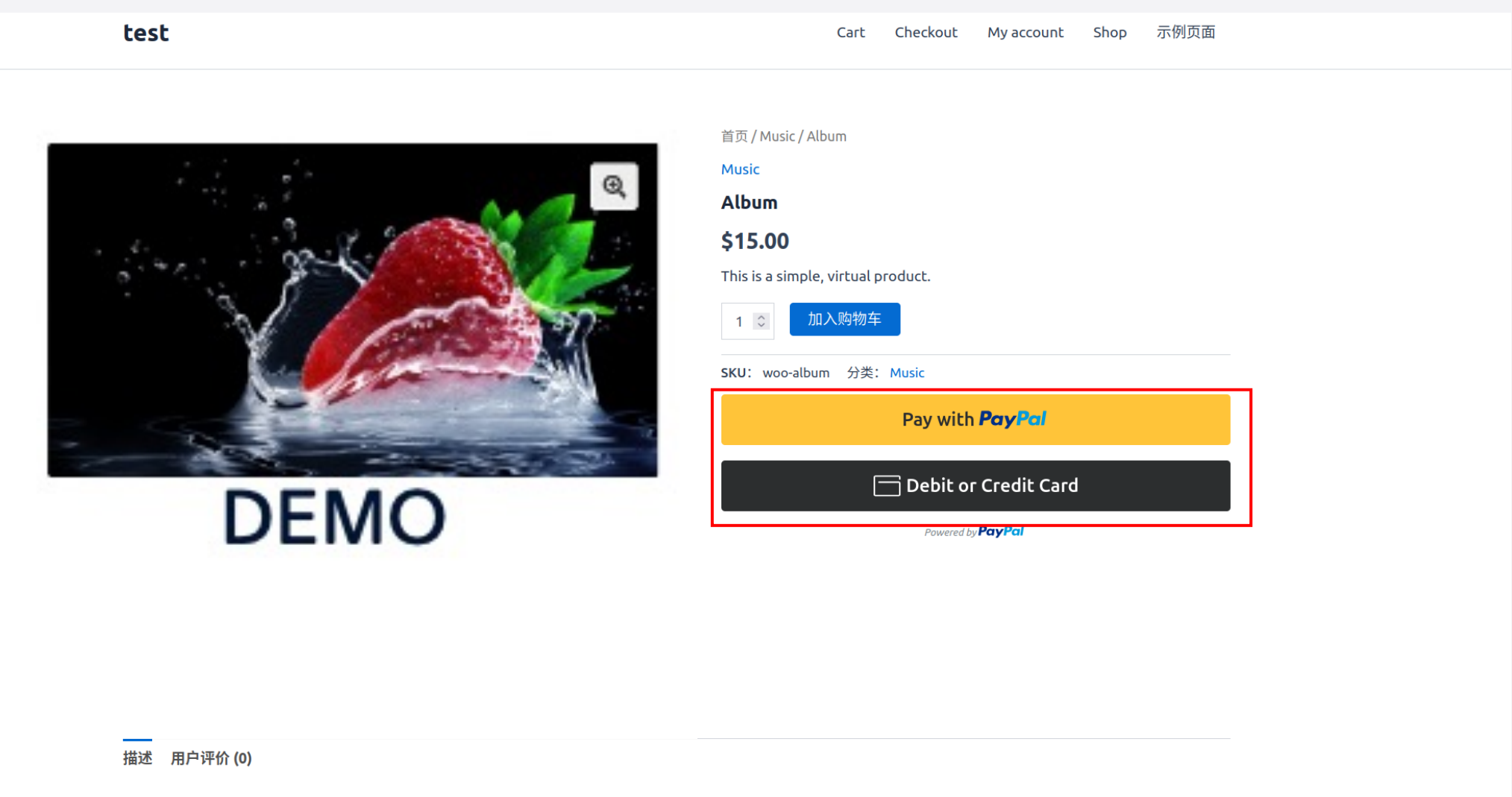

Lorem insum dolor sit amet, consectetur adiniscino elit. Vestibulum saoittis orci ac odio dictum tincidunt. Donec ut metus leo. Class antent taciti sociosou ad litora

# -产品页

# –购物车页

-支付页

# 购物车页 (PayPal 钱包)

|                              | Home Cart                   | Checkout | My account | Shop | 示例页面 |      |        | \$3.80 litem | 益               |
|------------------------------|-----------------------------|----------|------------|------|------|------|--------|--------------|-----------------|
|                              | <b>☆</b> <u>Home</u> > Cart |          |            |      |      |      |        |              |                 |
|                              |                             |          |            |      |      | Cart |        |              |                 |
| PRODUCT                      |                             |          |            |      |      |      | TOTAL  |              |                 |
| Test product<br>54-00 \$3.80 |                             |          |            |      |      |      | \$3.80 | 购物车总计        |                 |
| DEMO SAVE \$0.20             |                             |          |            |      |      |      |        | 添加优惠券        | ~               |
| Test - 1 +                   |                             |          |            |      |      |      |        | 小计           | \$15.00         |
| <u>Remove item</u>           |                             |          |            |      |      |      |        | 合计           | \$15.00         |
|                              |                             |          |            |      |      |      |        | Pay wit      | h <b>PayPal</b> |
|                              |                             |          |            |      |      |      |        |              | 或               |

继续结账

# -产品页

-购物车页

# -支付页

# 支付页 (PayPal 钱包)

| 账单详情                                    |      | 您的订单                                                                                              |                                                       |
|-----------------------------------------|------|---------------------------------------------------------------------------------------------------|-------------------------------------------------------|
| 名字 *                                    | 姓氏 * | 产品                                                                                                | 小计                                                    |
| 国家/地区 *                                 |      | Album × 8                                                                                         | \$120.00                                              |
|                                         | ~    | 小计                                                                                                | \$120.00                                              |
| 街道地址 *                                  |      | 合计                                                                                                | \$120.00                                              |
|                                         |      | 🖲 PayPal 📭                                                                                        |                                                       |
| * 🕇                                     |      | Pay via PayPal.                                                                                   |                                                       |
| 省/直辖市/自治区 *                             |      | O Debit & Credit Cards                                                                            |                                                       |
| 邮政编码 ★                                  | ~    | <ul> <li>货到付款</li> <li>Your personal data will be use<br/>support your experience thro</li> </ul> | ed to process your order,<br>ughout this website, and |
| 电话 (可选)                                 |      | for other purposes described                                                                      | in our 隐私政策.                                          |
|                                         |      | Pay                                                                                               | Pal                                                   |
| 邮箱地址 *                                  |      |                                                                                                   |                                                       |
| 其他信息                                    |      |                                                                                                   |                                                       |
| (1) (1) (1) (1) (1) (1) (1) (1) (1) (1) |      |                                                                                                   |                                                       |

# 支付页(信用卡)

test

#### Checkout

有优惠券? 点击这里输入您的优惠码

| 账单详情          |      | 您的订单                                                     |                                          |
|---------------|------|----------------------------------------------------------|------------------------------------------|
| 名字 *          | 姓氏 * | 产品                                                       |                                          |
| 国家/地区 *       |      | Album × 8                                                |                                          |
|               |      | ∽ 小计                                                     |                                          |
| <b>封道地址 ★</b> |      | 合计                                                       |                                          |
|               |      | 🔿 PayPal 📭                                               |                                          |
| 市*            |      | Debit & Credit Cards                                     |                                          |
|               |      | ○ 货到付款                                                   |                                          |
| 省/直辖市/自治区 *   |      | Your personal data will be                               | used to process your                     |
|               |      | Support your experience t     for other purposes describ | hroughout this websi<br>ped in our 隐私政策. |
| 邮政编码 *        |      |                                                          |                                          |
| 电话 (可选)       |      | Debit                                                    | or Credit Card                           |
|               |      |                                                          |                                          |
| 邮箱地址 *        |      |                                                          |                                          |
| 其他信息          |      |                                                          |                                          |
| 订单备注 (可选)     |      |                                                          |                                          |
|               |      |                                                          |                                          |
|               |      |                                                          |                                          |
|               |      |                                                          |                                          |

Copyright © 2025 test | Powered by Astra WordPress 主题

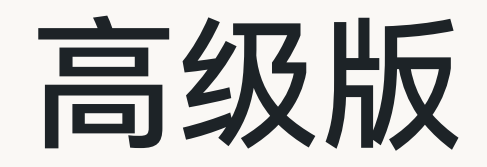

# 启用PayPal 钱包

# 启用PayPal钱包

1. 进入WooCommerce >" 设置 "页面

2. 点击"付款"标签 > 点击" PayPal "支付方式这一行的"启用" 滑动按钮,启用PayPal钱包

| 🔞 🗥 c2-test 即将推出        | ☆ c2-test 単将推出 ○ 4 単 0 + 新建 删除螺存                                                                                                    |                                |  |  |  |  |  |  |  |
|-------------------------|----------------------------------------------------------------------------------------------------|--------------------------------|--|--|--|--|--|--|--|
| 28 仪表盘                  | ✓ 您做得很棒I还剩 4 步,您就可以启动并运行商店了。                                                                                                    | ×                              |  |  |  |  |  |  |  |
| <i>★</i> 文章             | 9 <b>5</b>                                                                                                    | ▶ ●<br>动态 完成设置                 |  |  |  |  |  |  |  |
| 9〕媒体<br>一页面             | <b>常规</b> 产品 <b>配送 付款 帐户和隐私 电子邮件 集成 站点可见性 高级</b>                                                                                                    | 帮助 ▼                           |  |  |  |  |  |  |  |
| ♥ 评论                    | pple Pay is not supported on this server. Please contact your hosting provider to enable it.                                                                                                    | 0                              |  |  |  |  |  |  |  |
| WooCommerce<br>首页<br>订单 | <b>改方式</b><br>显示的是已安装的支付网关,拖动它们可以控制它们在前台的显示顺序。                                                                                                    |                                |  |  |  |  |  |  |  |
| 客户<br>优惠券               | 方法                                                                                                    |                                |  |  |  |  |  |  |  |
| 报表<br><b>设置</b><br>状态   | Bancontact (via PayPal) – Bancontact A popular and trusted electronic payment method in Belgium, used by Belgian customers with Bancobanks. Transactions are processed in EUR.                                                                      | ntact cards issued by local 管理 |  |  |  |  |  |  |  |
| 扩展<br>画 产品              | E ^ V Blik (via PayPal) - Blik                                                                                                    | anking apps. Transactions 管理   |  |  |  |  |  |  |  |
| ⑤ 支付<br>Ⅲ 分析            | E A V EPS (via PayPal) – EPS An online payment method in Austria, enabling Austrian buyers to make secure payments directly the Transactions are processed in EUR.                                                                                  | ough their bank accounts. 管理   |  |  |  |  |  |  |  |
| ♥ 营销 ▶ 外观               | E A V iDeal (via PayPal) – iDeal Common payment method in the Netherlands, allowing Dutch buyers to pay directly throug Transactions are processed in EUR.                                                                                          | h their preferred bank. 管理     |  |  |  |  |  |  |  |
| ★ 插件 ▲ 用户 6 丁目          | A European online banking payment solution primarily used in Italy, enabling customers to make security checkout. Transactions are processed in EUR.                                                                                                | ire bank transfers during 管理   |  |  |  |  |  |  |  |
| ✓ 工具 □ 设置 ○ 收起菜单        | Frzelewy24 (via PayPal) – Przelewy24 A popular online payment gateway in Poland, offering various payment options for Polish customers. processed in PLN or EUR.                                                                                    | Transactions can be 管理         |  |  |  |  |  |  |  |
|                         | Trustly (via PayPal) – Trustly (via PayPal) – Trustly A European payment method that allows buyers to make payments directly from their bank accounts across multiple European countries. Supported currencies include EUR, DKK, SEK, GBP, and NOK. | , suitable for customers 管理    |  |  |  |  |  |  |  |
|                         | An online payment method in Portugal, enabling Portuguese buyers to make secure payments direct accounts. Transactions are processed in EUR.                                                                                                    | y through their bank 管理        |  |  |  |  |  |  |  |
|                         | E A V PayPal Cocept PayPal, Pay Later and alternative payment types.                                                                                                    | 管理                             |  |  |  |  |  |  |  |
|                         | ■ ^ Y 银行汇款 通信的说法就是直接去银行转账电汇。/                                                                                                    | 完成设置                           |  |  |  |  |  |  |  |
|                         | 三 ヘ マ 支票付款 通过支票现场付款,此离线网关对测试购买也很有用。                                                                                                    | 完成设置                           |  |  |  |  |  |  |  |
|                         | 二 个 次 资料付款 ① 允许购物者使用货到付款 — 支持现金或其他付款方式。                                                                                                    | 完成设置                           |  |  |  |  |  |  |  |
|                         |                                                                                                    |                                |  |  |  |  |  |  |  |

# 启用信用卡支付

# 信用卡功能开启

1. 进入WooCommerce > " 设置 "页面

#### 2. 点击"付款"标签 > 点击" PayPal "支付方式这一行的"管理"按钮

| 🚯 🖀 c2-test 即將推                         | 🗄 🔂 4 🔎 0               | 十 新建 删除缓存                                                                        |       |                                                                                                    | 您好,wpadmin 📃   |
|-----------------------------------------|-------------------------|----------------------------------------------------------------------------------|-------|----------------------------------------------------------------------------------------------------|----------------|
| 23 仪表盘                                  |                         | 🖌 您做得很棒!还剩 4 步,:                                                                 | 您就可以启 | 动并运行商店了。 继续设置                                                                                                    |                |
| ★ 文章                                    | 设置                      |                                                                                  |       |                                                                                                    | ▶ ●<br>动态 完成设置 |
| 9)媒体<br>III页面                           | 常规 产品                   | 品 配送 付款 帐户和隐私 电子邮件 集成 站点可见性 离级                                                   |       |                                                                                                    | 帮助 ▼           |
| ♥ 评论                                    | Apple Pay is r          | not supported on this server. Please contact your hosting provider to enable it. |       |                                                                                                    | 0              |
| ₩ WooCommerce く<br>首页 <sup></sup><br>订单 | <b>付款方式</b><br>下面显示的是已多 | 安装的支付网关,拖动它们可以控制它们在前台的显示顺序。                                                      |       |                                                                                                    |                |
| 客户<br>优惠券                               |                         | 方法                                                                               | 启用    | 描述                                                                                                    |                |
| 报表<br><b>设置</b><br>状态                   | = ~ ~                   | Bancontact (via PayPal) - Bancontact                                             |       | A popular and trusted electronic payment method in Belgium, used by Belgian customers with Bancontact cards issued by local<br>banks. Transactions are processed in EUR.                                                 | 管理             |
| 扩展<br>(1)                               | = ^ ~                   | Blik (via PayPal) – Blik                                                         |       | A widely used mobile payment method in Poland, allowing Polish customers to pay directly via their banking apps. Transactions<br>are processed in PLN.                                                                   | 管理             |
| ⑤ 支付<br>III 分析                          | = ^ ~                   | EPS (via PayPal) – EPS                                                           |       | An online payment method in Austria, enabling Austrian buyers to make secure payments directly through their bank accounts.<br>Transactions are processed in EUR.                                                        | 管理             |
| ♥ 营销 ▶ 外观                               | = ^ ~                   | iDeal (via PayPal) – iDeal                                                       |       | The most common payment method in the Netherlands, allowing Dutch buyers to pay directly through their preferred bank.<br>Transactions are processed in EUR.                                                             | 管理             |
|                                         | = ^ ~                   | MyBank (via PayPal) – MyBank                                                     |       | A European online banking payment solution primarily used in Italy, enabling customers to make secure bank transfers during checkout. Transactions are processed in EUR.                                                 | 管理             |
| ✓ → ↓ □ 设置 ● 收起菜单                       | = ^ ~                   | Przelewy24 (via PayPal) – Przelewy24                                             |       | A popular online payment gateway in Poland, offering various payment options for Polish customers. Transactions can be<br>processed in PLN or EUR.                                                                       | 管理             |
|                                         | = ^ ~                   | Trustly (via PayPal) – Trustly                                                   |       | A European payment method that allows buyers to make payments directly from their bank accounts, suitable for customers<br>across multiple European countries. Supported currencies include EUR, DKK, SEK, GBP, and NOK. | 管理             |
|                                         | = ^ ~                   | Multibanco (via PayPal) – Multibanco                                             |       | An online payment method in Portugal, enabling Portuguese buyers to make secure payments directly through their bank<br>accounts. Transactions are processed in EUR.                                                     | 管理             |
|                                         | = ^ ~                   | PayPal                                                                           |       | Accept PayPal, Pay Later and alternative payment types.                                                                                                    | 管理             |
|                                         | = ^ ~                   | 银行汇款                                                                             |       | 通过 BACS 现场付款。 通俗的说法就是直接去银行转账电汇,/                                                                                                    | 完成设置           |
|                                         | = ^ ~                   | 支票付款                                                                             |       | 通过支票现场付款。此周线网关对测试购买也很有用。                                                                                                    | 完成设置           |
|                                         | = ^ ~                   | 货到付款                                                                             |       | 允许购物者使用货到付款 — 支持现金或其他付款方式。                                                                                                    | 完成设置           |

# 信用卡功能开启

1. 选择" Payment Method "标签

2. 在Online Card Payments中开启Credit and debit card Payments(如果您的PayPal账户未开启高级功能,则不具有高级信用卡支付权限,并不会展示后面的 Apple Pay 和Google Pay设置,点击开启也是无效设置,如需信用卡功能,查看前序标准版设置部分)

| 🕥 🏠 my-test 即将推出 | <b>⊙</b> 3 <b>₽</b> 0 <b>+</b>      | 新建                                         |          |                                            |                   |                       |       |                 |              | 您好,wp-admin 🔟 |
|------------------|-------------------------------------|--------------------------------------------|----------|--------------------------------------------|-------------------|-----------------------|-------|-----------------|--------------|---------------|
| ₩ WooCommerce    | < PayPa                             | l Payments                                 |          |                                            |                   |                       |       |                 |              | Save          |
| 首页 3             |                                     |                                            |          |                                            |                   |                       |       |                 |              |               |
| 订单               | Overview                            | Payment Methods                            | Settings | Styling                                    |                   |                       |       |                 |              |               |
| 客户               |                                     |                                            |          |                                            | \$                |                       |       |                 |              |               |
| 优惠券              |                                     |                                            |          |                                            |                   |                       |       |                 |              |               |
| 报表               |                                     |                                            |          |                                            |                   |                       |       |                 |              |               |
| 设置               |                                     |                                            |          |                                            |                   |                       |       |                 |              |               |
| 状态               |                                     |                                            |          |                                            |                   |                       |       |                 |              |               |
| 北展               | Online Card Pa                      | yments                                     |          | Advanced                                   | Credit and        | ≢Pav Apple Pov        |       | GPay Google     | Pav          |               |
| ■ 产品             | Select your pret<br>efficient payme | erred card payment optic<br>nt processing. | ons for  | Debit Card                                 | Payments          | Allow sustamors to p  | avvia | Allow customor  | s to pay via |               |
| ⑤ 支付             | 1 /                                 |                                            |          | Present custom cre                         | edit and          | their Apple Pay digit | tal   | their Google Pa | iy digital   |               |
| ∎∎ 分析            |                                     |                                            |          | payers so they car                         | n pay with        | wallet.               |       | wallet.         |              |               |
| ● 营销             |                                     |                                            |          | credit and debit co<br>your site's brandin | ards using<br>1g. |                       |       |                 |              |               |
| 🐼 Astra          |                                     |                                            |          |                                            | \$                |                       | \$    | $\bullet$       | \$           |               |
| 🔊 外观             |                                     |                                            |          |                                            |                   |                       |       |                 |              |               |
| 🖌 插件 1           |                                     |                                            |          |                                            |                   |                       |       |                 |              |               |
| 👗 用户             |                                     |                                            |          |                                            |                   |                       |       |                 |              |               |
| ≁ 工具             | Alternative Pay                     | ment Methods                               |          |                                            |                   |                       |       | •               |              |               |
| 1 设置             | With alternative                    | e payment methods, custo                   | omers    | Bancontac                                  | t                 | BIR BLIK              |       | @p≤ eps         |              |               |

# Apply Pay/ Google Pay启用

1. 选择" Payment Method "标签

2. 在Online Card Payments中开启Apple Pay(如果您的PayPal账户未开启高级功能,则不具有高级信用卡支付权限,并不会展示后面的Apple Pay 设置)

| M my-test 即将推出                      | 😋 3 🕊 0 🕂 新建                                                                                                   |                                                                                                    |                                               |                                                              | 您好,wp-admin 🗾 |
|-------------------------------------|----------------------------------------------------------------------------------------------------|----------------------------------------------------------------------------------------------------|-----------------------------------------------|--------------------------------------------------------------|---------------|
| ■ 评论                                | < PayPal Payments                                                                                              |                                                                                                    |                                               |                                                              | Save          |
| ₩ WooCommerce <                     | Overview Payment Methods Setting:                                                                              | s Styling                                                                                                    |                                               |                                                              |               |
| 首页 3<br>订单<br>客户                    |                                                                                                    |                                                                                                    |                                               |                                                              |               |
| 优惠券<br>报表<br><b>设置</b><br>状态<br>扩展  | <b>Online Card Payments</b><br>Select your preferred card payment options for<br>efficient payment processing. | Advanced Credit and<br>Debit Card Payments                                                                       | ▲ Pay Apple Pay<br>Allow customers to pay via | <b>G</b> Pay <b>Google Pay</b><br>Allow customers to pay via |               |
| <ul><li>■ 产品</li><li>⑤ 支付</li></ul> |                                                                                                    | debit card fields to your<br>payers so they can pay with<br>credit and debit cards using<br>your site's branding | their Apple Pay digital<br>wallet.            | their Google Pay digital<br>wallet.                          |               |
| ■】分析<br>● 营销                        |                                                                                                    |                                                                                                    | <b>• •</b>                                    | • •                                                          |               |
| 🐼 Astra                             |                                                                                                    |                                                                                                    |                                               | -                                                            |               |
| 🔊 外观                                |                                                                                                    |                                                                                                    |                                               |                                                              |               |
| 💉 插件 🚺<br>🚢 用户                      | Alternative Payment Methods<br>With alternative payment methods. customers                                     | Bancontact                                                                                                    | Birk BLIK                                     | ခြင်္ခာ eps                                                  |               |

1. 选择" Payment Method "标签

2. 在Online Card Payments中开启Google Pay(如果您的PayPal账户未开启高级功能,则不具有高级信用卡支付权限,并不会展示后面的Google Pay 设置)

| 🕅 🏠 my-test 即将推出            | ↔ 3 🕊 0 🕂 新建                                                                                                   |                                                                                          |                                               |                                                              | 您好,wp-ad |
|-----------------------------|----------------------------------------------------------------------------------------------------|------------------------------------------------------------------------------------------|-----------------------------------------------|--------------------------------------------------------------|----------|
| ▶ 评论                        | < PayPal Payments                                                                                              |                                                                                          |                                               |                                                              | Save     |
| 🕊 WooCommerce               | Overview Payment Methods Setting                                                                               | ıs Styling                                                                               |                                               |                                                              |          |
| 首页 <b>3</b><br>订单<br>客户     |                                                                                                    |                                                                                          |                                               |                                                              |          |
| - /<br>尤惠券                  |                                                                                                    |                                                                                          |                                               |                                                              |          |
| 报表<br><b>设置</b><br>状态<br>扩展 | <b>Online Card Payments</b><br>Select your preferred card payment options for<br>efficient payment processing. | Advanced Credit and<br>Debit Card Payments<br>Present custom credit and                  | • Pay Apple Pay<br>Allow customers to pay via | <b>G</b> Pay <b>Google Pay</b><br>Allow customers to pay via |          |
| ■ 产品<br>到 支付                |                                                                                                    | debit card fields to your<br>payers so they can pay with<br>credit and debit cards using | their Apple Pay digital<br>wallet.            | their Google Pay digital<br>wallet.                          |          |
| II 分析<br>❷ 营销               |                                                                                                    | your site's branding.                                                                    | • •                                           | <b>• •</b>                                                   |          |
| 🗴 Astra                     |                                                                                                    |                                                                                          |                                               |                                                              |          |
| ▶ 外观                        |                                                                                                    |                                                                                          |                                               |                                                              |          |
| 🖌 插件 1                      | Alternative Payment Methods                                                                                    | ✓ Bancontact                                                                             | BINK BLIK                                     | eps eps                                                      |          |

1. 进入WooCommerce > 设置页面 >点击"付款"标签 >

2. 如果一切设置完成,可以在外面的payment展示列表中查看启动情况

| 🛞 🖀 my-test 即将推出                                                   | 🖸 🖸 3 🔎 0 | ◆ 新建                                        |                                                                                                    | 您好,wp          | o-admin 🔽 |
|--------------------------------------------------------------------|-----------|---------------------------------------------|----------------------------------------------------------------------------------------------------|----------------|-----------|
| 目贝 <b>3</b><br>订单<br>客户<br>优惠券                                     | 设置        |                                             | various payment options for Pousn customers. Transactions can be processed in PLN or EUR.                                                                                                    | <b>沿</b><br>动态 | 完成设置      |
| 报表<br>设置<br>状态<br>扩展                                               | = ^ ~     | <b>Trustly (via PayPal)</b> – Trustly       | A European payment method that allows buyers to make<br>payments directly from their bank accounts, suitable for<br>customers across multiple European countries. Supported<br>currencies include EUR, DKK, SEK, GBP, and NOK. |                | 理         |
| <ul> <li>■ 产品</li> <li>⑤ 支付</li> <li>Ⅱ 分析</li> <li>● 营销</li> </ul> | = ^ ~     | <b>Multibanco (via PayPal)</b> – Multibanco | An online payment method in Portugal, enabling<br>Portuguese buyers to make secure payments directly<br>through their bank accounts. Transactions are processed in<br>EUR.                                                     |                | 理         |
| ☑ Astra<br>▶ 外观                                                    | = ^ ~     | <b>Google Pay (via PayPal)</b> – Google Pay | The separate payment gateway with the Google Pay button.<br>If disabled, the button is included in the PayPal gateway.                                                                                                    | Ê              | 理         |
| <ul> <li>▲ 用户</li> </ul>                                           | = ~ ~     | Apple Pay (via PayPal) – Apple Pay          | Display Apple Pay as a standalone payment option instead of bundling it with PayPal.                                                                                                    |                | 理         |
| <ul> <li>✔ 工具</li> <li>□ 设置</li> <li>① Collapse Menu</li> </ul>    | 保存更改      |                                             |                                                                                                    |                |           |

### 注意事项:如果您的PayPal账户已开启高级功能,但是还没有启动Apple Pay Google Pay 他们,则会有提示会展示在 overview 中。

| <b>仪表盘</b><br>文章        | < PayPal Payments                                                                                              |                                                                                                 | Save |
|-------------------------|----------------------------------------------------------------------------------------------------|-------------------------------------------------------------------------------------------------|------|
| ~ <del>~</del><br>媒体    | Overview Payment Methods Setting                                                                               | s Styling                                                                                       |      |
| 页面<br>评论<br>WooCommerce | Things to do next<br>Complete these tasks to keep your store<br>updated with the latest products and services. | Register Domain for Apple Pay<br>To enable Apple Pay, you must register your domain with PayPal |      |
| 3                       | ⇔ Restore dismissed Things To Do                                                                               | Enable Apple Pay<br>Allow your buyers to check out via Apple Pay                                |      |
| 券                       |                                                                                                    | Enable Google Pay ×<br>Allow your buyers to check out via Google Pay                            |      |
| 卒品                      | Features                                                                                                    |                                                                                                 |      |
| 支付                      | Enable additional features and capabilities on<br>your WooCommerce store.                                      | Securely save PayPal and Venmo payment methods for subscriptions or return buyers.              |      |
| 分析<br>营销                | Click Refresh to update your current features after making changes.                                            | Configure Learn more                                                                            |      |
| Astra                   | <b>⇔</b> Refresh                                                                                               |                                                                                                 |      |
| 外观                      |                                                                                                    | Advanced Credit and Debit Cards Active                                                          |      |
| 插件 🚺                    |                                                                                                    | Process major credit and debit cards including Visa, Mastercard, American Express and Discover. |      |

# 买家体验展示

# -产品页

-购物车页

-支付页

# 产品页(PayPal钱包/Apple Pay/Google Pay)

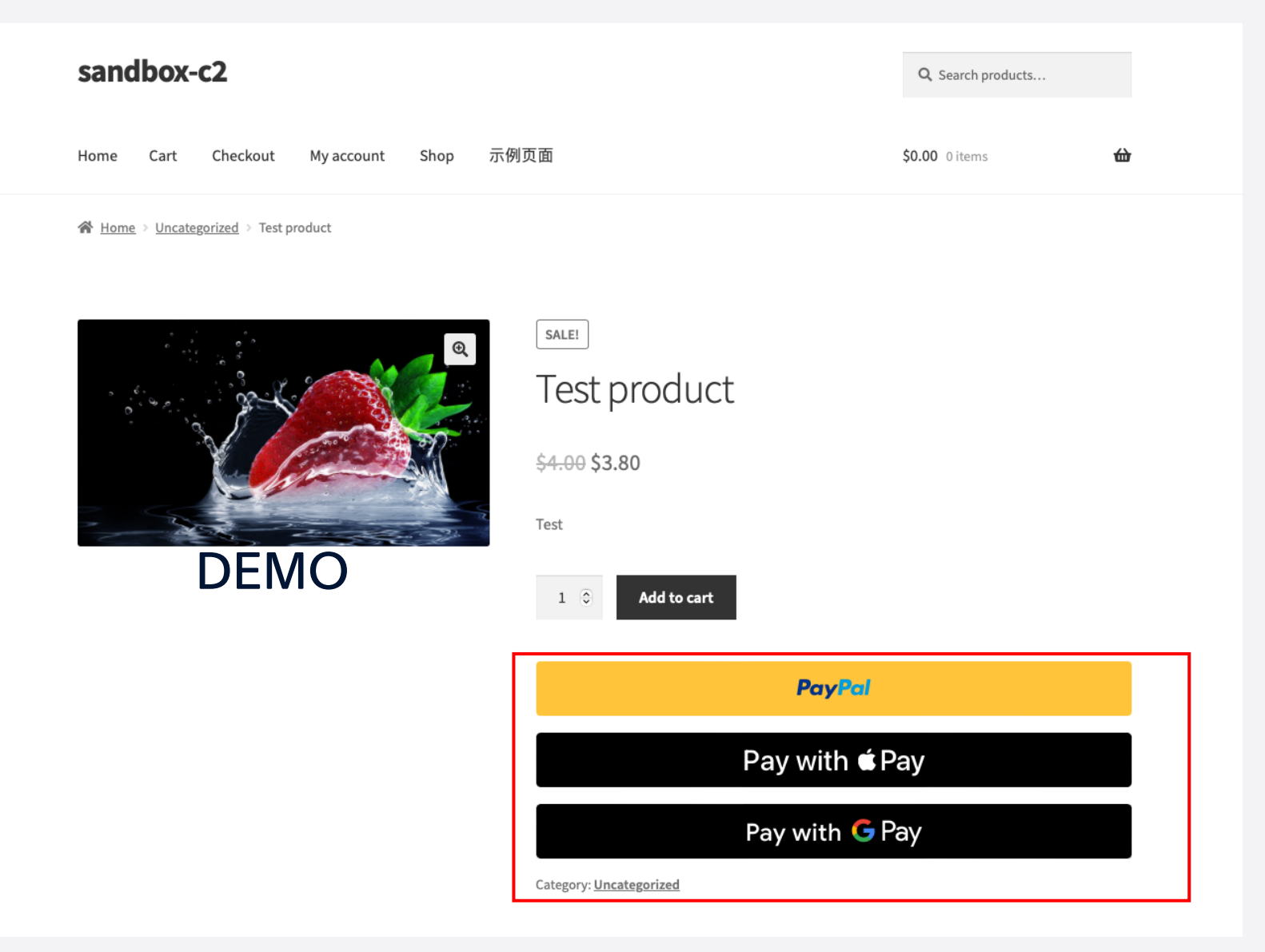

# -产品页

# –购物车页

-支付页

# 购物车页(PayPal钱包/Apple Pay/Google Pay)

|                  |                              | Home           | Cart            | Checkout | My account | Shop | 示例页面 |      |        | \$3.80 litem 🛍                                                   | à               |
|------------------|------------------------------|----------------|-----------------|----------|------------|------|------|------|--------|------------------------------------------------------------------|-----------------|
|                  |                              | ∦ <u>Hom</u> e | <u>e</u> > Cart |          |            |      |      |      |        |                                                                  |                 |
|                  |                              |                |                 |          |            |      |      | Cart |        |                                                                  |                 |
|                  |                              |                |                 |          |            |      |      | Cart |        |                                                                  |                 |
| <b>D</b> DOD1167 |                              |                |                 |          |            |      |      |      |        |                                                                  |                 |
| PRODUCT          | Test product                 |                |                 |          |            |      |      |      | \$3.80 | Add a coupon                                                     | CARTIVIA        |
| DEMO             | \$4.00 \$3.80<br>SAVE \$0.20 |                |                 |          |            |      |      |      |        | Subtotal                                                         | \$3.8           |
|                  | Test - 1 +                   |                |                 |          |            |      |      |      |        | Shipping<br>Free shipping                                        | \$0.0           |
|                  | Remove item                  |                |                 |          |            |      |      |      |        | Shipping to Alabama, United States (US)<br><u>Change address</u> |                 |
|                  |                              |                |                 |          |            |      |      |      |        | Free shipping                                                    |                 |
|                  |                              |                |                 |          |            |      |      |      |        | Total                                                            | \$3.8           |
|                  |                              |                |                 |          |            |      |      |      |        | Pa                                                               | yPal            |
|                  |                              |                |                 |          |            |      |      |      |        | Pay wi                                                           | th <b>∉</b> Pay |
|                  |                              |                |                 |          |            |      |      |      |        | Pay wit                                                          | th <b>G</b> Pay |
|                  |                              |                |                 |          |            |      |      |      |        |                                                                  | DR              |
|                  |                              |                |                 |          |            |      |      |      |        | Proceed                                                          | o Checkout      |

# -产品页

-购物车页

# -支付页

# 支付页 (PayPal 钱包)

#### Checkout

Have a coupon? Click here to enter your code

| Billing details              |                                  | Your order                                                                                                    |
|------------------------------|----------------------------------|----------------------------------------------------------------------------------------------------|
| First name *                 | Last name *                      | Product                                                                                                    |
| Company name (optional)      |                                  | Test × 2<br>product                                                                                                    |
|                              |                                  | Subtotal                                                                                                    |
| Country / Region *           |                                  | Shipping Very Expension                                                                                                    |
| Street address *             |                                  |                                                                                                    |
| House number and street      | t name                           | Total                                                                                                    |
| Apartment, suite, unit, et   | c. (optional)                    |                                                                                                    |
| Town / District *            |                                  | <ul><li>Cash on delivery</li><li>PayPal</li></ul>                                                                                               |
| Region *                     |                                  | Pay via PayPal.                                                                                                    |
|                              |                                  | V Dahit & Cradit Carda                                                                                                    |
| Postcode / ZIP (optional)    |                                  | Apple Pay                                                                                                    |
| Phone *                      |                                  | Google Pay GPay                                                                                                    |
| Email address *              |                                  | Your personal data will be used to<br>your order, support your experier<br>throughout this website, and for<br>purposes described in our privac |
| □ Ship to a different addres | 55?                              |                                                                                                    |
| Order notes (optional)       |                                  | PayPal                                                                                                    |
| Notes about your order, e    | e.g. special notes for delivery. |                                                                                                    |

1,

Subtotal

\$7.60 \$7.60

ree shipping ive Delivery: \$20.00

\$7.60

to process nce other cy policy.

# 支付页(信用卡)

#### Checkout

有优惠券? 点击这里输入您的优惠码

| 账单详情         |      | 您的订单                                 |                                   |
|--------------|------|--------------------------------------|-----------------------------------|
| 3字 *         | 姓氏 * | 产品                                   | ці                                |
| 家/地区 *       |      | Belt × 1                             | \$55                              |
|              |      | ✓ Hoodie with Zipper                 | × 1 \$45.                         |
| 道地址 *        |      | 小计                                   | \$100                             |
|              |      |                                      | • 免费                              |
|              |      |                                      | ○ 统—费率(负                          |
| 政编码 *        |      |                                      | ○ 统一费率(正数): \$10                  |
|              |      | <b>T1</b> 14                         | O Local pickup: \$2               |
| i *          |      | 自己去                                  | ○ test: \$3                       |
|              |      |                                      | ○ test2: <b>\$10</b>              |
|              |      |                                      | O test3: <b>\$0</b>               |
| (בעניי) אוו  |      | ~                                    | $\odot$ Free shipp                |
| 1迂 (可洗)      |      | 合计                                   | \$100                             |
| nu (* 3 k2)  |      |                                      |                                   |
| 255-441+1L * |      | <ul> <li>Cash on delivery</li> </ul> |                                   |
| MINOAL       |      | O PayPal 👂                           |                                   |
|              |      | Debit & Credit Ca                    | rds                               |
| 〕配送到另一个地址?   |      | <b>七日</b> *                          |                                   |
| J单备注 (可选)    |      |                                      |                                   |
|              |      | Card numb                            | er                                |
|              |      | 有效期(月/年) *                           | CVV *                             |
|              |      | 日/年                                  | CVV                               |
|              |      | 737 -                                |                                   |
|              |      | Google Pay                           | av)                               |
|              |      | O Apple Pay #Pay                     |                                   |
|              |      | Your percent data u                  | ill be used to presess your order |
|              |      | support your experie                 | nce throughout this website, and  |
|              |      | other purposes desc                  | ribed in our 隐私政策.                |
|              |      |                                      | 下单                                |
|              |      |                                      |                                   |

# 支付页 (Apple Pay)

#### Checkout

Have a coupon? Click here to enter your code

Last name \*

#### **Billing details**

#### First name \*

Company name (optional)

Country / Region \*

#### Street address \*

House number and street name

Apartment, suite, unit, etc. (optional)

#### Town / District \*

Region \*

#### Postcode / ZIP (optional)

Phone \*

Email address \*

Ship to a different address?

#### Order notes (optional)

Notes about your order, e.g. special notes for delivery.

#### Subtotal Product Test \$3.80 × 1 product Subtotal \$3.80 Free shipping Shipping Very Expensive Delivery: \$20.00 Total \$3.80

#### Cash on delivery

PayPal

 $\sim$ 

 $\sim$ 

Your order

Debit & Credit Cards • Apple Pay

(GPay) Google Pay

Your personal data will be used to process your order, support your experience throughout this website, and for other purposes described in our privacy policy.

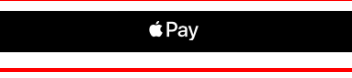

# 支付页 (Google Pay)

#### Checkout

Have a coupon? Click here to enter your code

| Billing details                    |             | Your order                                                                                         |                                                                                    |
|------------------------------------|-------------|----------------------------------------------------------------------------------------------------|------------------------------------------------------------------------------------|
| First name *                       | Last name * | Product                                                                                            | Subtotal                                                                           |
| Company name (optional)            |             | Test × 1<br>product                                                                                | \$3.80                                                                             |
| Country / Region *                 |             | Subtotal                                                                                           | \$3.80                                                                             |
| Street address *                   |             | ∽ Shipping OVe                                                                                     | <ul> <li>Free shipping<br/>ry Expensive Delivery:<br/>\$20.00</li> </ul>           |
| House number and street name       |             | Total                                                                                              | \$3.80                                                                             |
| Apartment, suite, unit, etc. (opti | onal)       |                                                                                                    |                                                                                    |
| Town / District *                  |             | Cash on delivery PayPal Debit & Credit Ca Apple Pay                                                | rds<br>y                                                                           |
| Postcode / ZIP (optional) Phone *  |             | Your personal data wil<br>your order, support yo<br>throughout this websi<br>purposes described in | I be used to process<br>our experience<br>te, and for other<br>our privacy policy. |
| Email address *                    |             | G                                                                                                  | Pay                                                                                |

11

Ship to a different address?

#### Order notes (optional)

Notes about your order, e.g. special notes for delivery.

# Thanks!

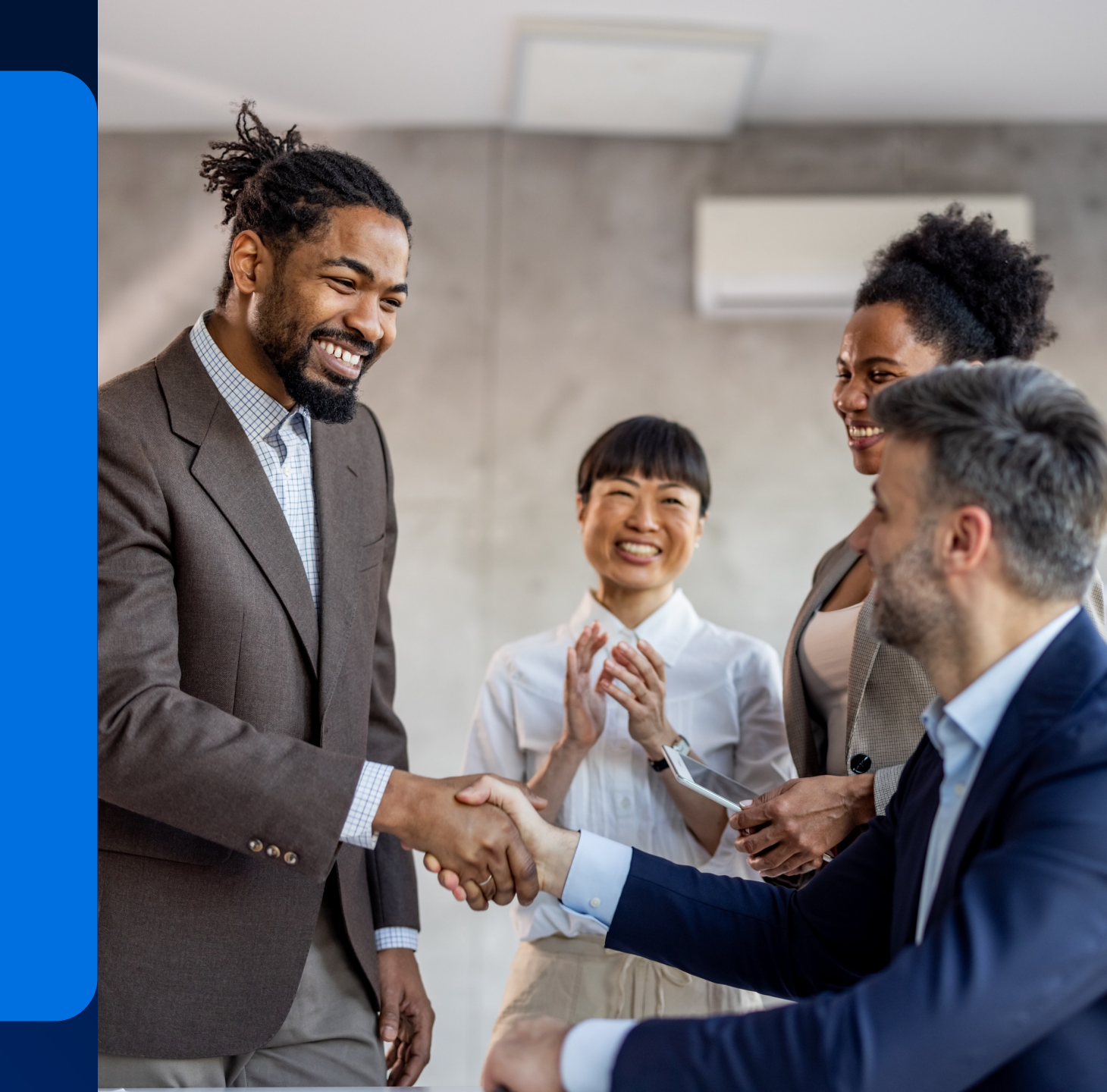